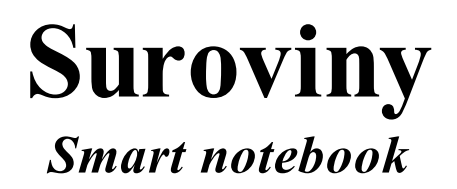

Ročník: 5.

Předmět: Přírodověda a prvouka

Číslo šablony

# VY\_52\_INOVACE\_PR.24

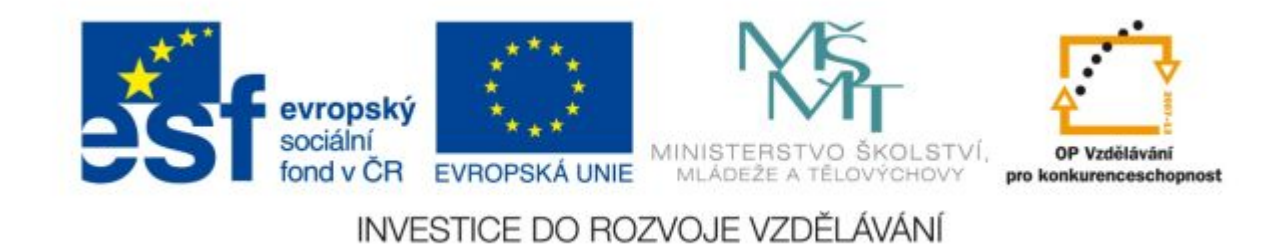

### Anotace

Žáci získávájí přehled o těžených surovinách, místu těžby, jejich dělení a význam.

Vypracoval: **Jan Kadeřábek** Datum: Září 2011

### Citace použitých materiálů

Cestovní kanceláře. *Malajsie* [online]. 2008 [cit. 2011-09-12]. Dostupné z: <u>http://www.malajsie-dovolena.cz/cestovni-kancelare.htm</u>

Bin coal. *Custom T-shirt charity* [online]. 2011 [cit. 2011-09-12]. Dostupné z: <u>http://www.tshirtcharity.com/Cliparts+Gallery/6919/Bin-Coal.php</u>

Technologie. *Nalezeno* [online]. 2008 [cit. 2011-09-12]. Dostupné z: <u>http://www.nazeleno.cz/technologie-1/nedostatek-ropy-jsou-resenim-ojete-pneumatiky.aspx</u>

Minerály. *Szespisek* [online]. 2011 [cit. 2011-09-12]. Dostupné z: <u>http://www.szespisek.cz/eko/nssokolov/text/mineraly.htm</u>

Vector clip art. Clker [online]. 2011 [cit. 2011-09-12]. Dostupné z: http://www.clker.com/clipart-coal.html

## Suroviny

Roztřid' jednotlivé nerostné suroviny do skupin kam patří. Přetahuj suroviny v modrých bublinách na spodním okraji do příslušných sloupců.

| Rozdělení surovin do skupin ? |                             |                     |
|-------------------------------|-----------------------------|---------------------|
| Edit Check Reset              |                             |                     |
| Nerudní                       | Rudy                        | Energetické sur.    |
|                               |                             |                     |
|                               |                             |                     |
|                               |                             |                     |
|                               |                             |                     |
|                               |                             |                     |
| Zula Pí<br>Zemní plyn         | skovec Zivec Zivec Magnetit | Písek<br>Hnědé uhlí |
|                               |                             |                     |

### <u>Návod</u>

CHECK – po dokončení úkolu nám opraví naše řešení

**RESET** – Přehází a připraví pro opětovné řešení.

Žlutá šipka ? - V pravém horním rohu – vytažením si přečteme zadání úkolu.

Přetahuj symboly nerostných surovin v modrém rámečku na místa, kde se na našem území těží.

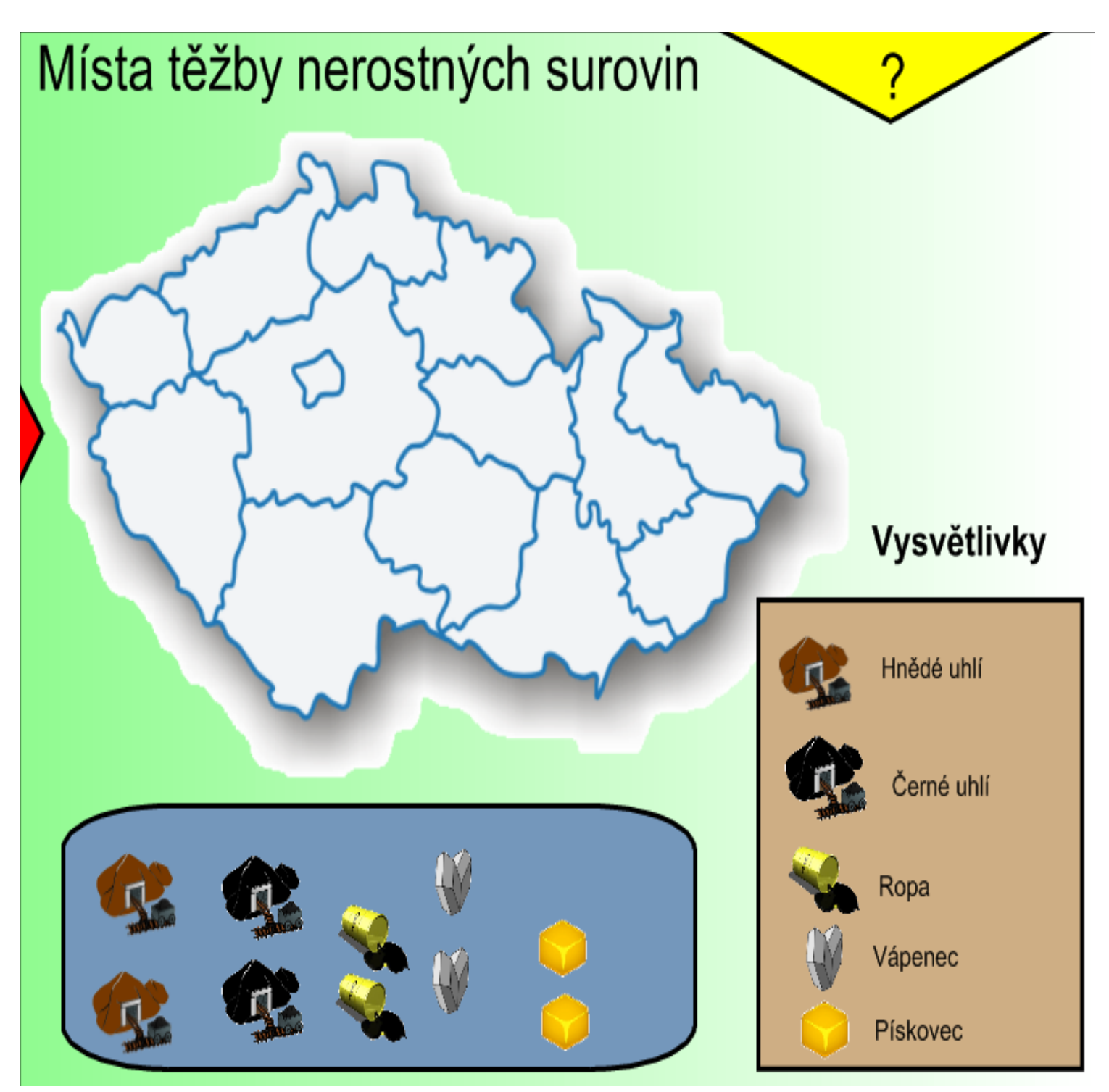

### <u>Návod</u>

Žlutá šipka ? - V pravém horním rohu – vytažením si přečteme zadání úkolu.

Červená šipka - V levé části – vytažením se nám ukáže řešení – nejznámější místa.

Seřaď lišty tak, aby vznikly správné dvojice. Řazení započni od spoda, aby se ti lišty stále neposouvali.

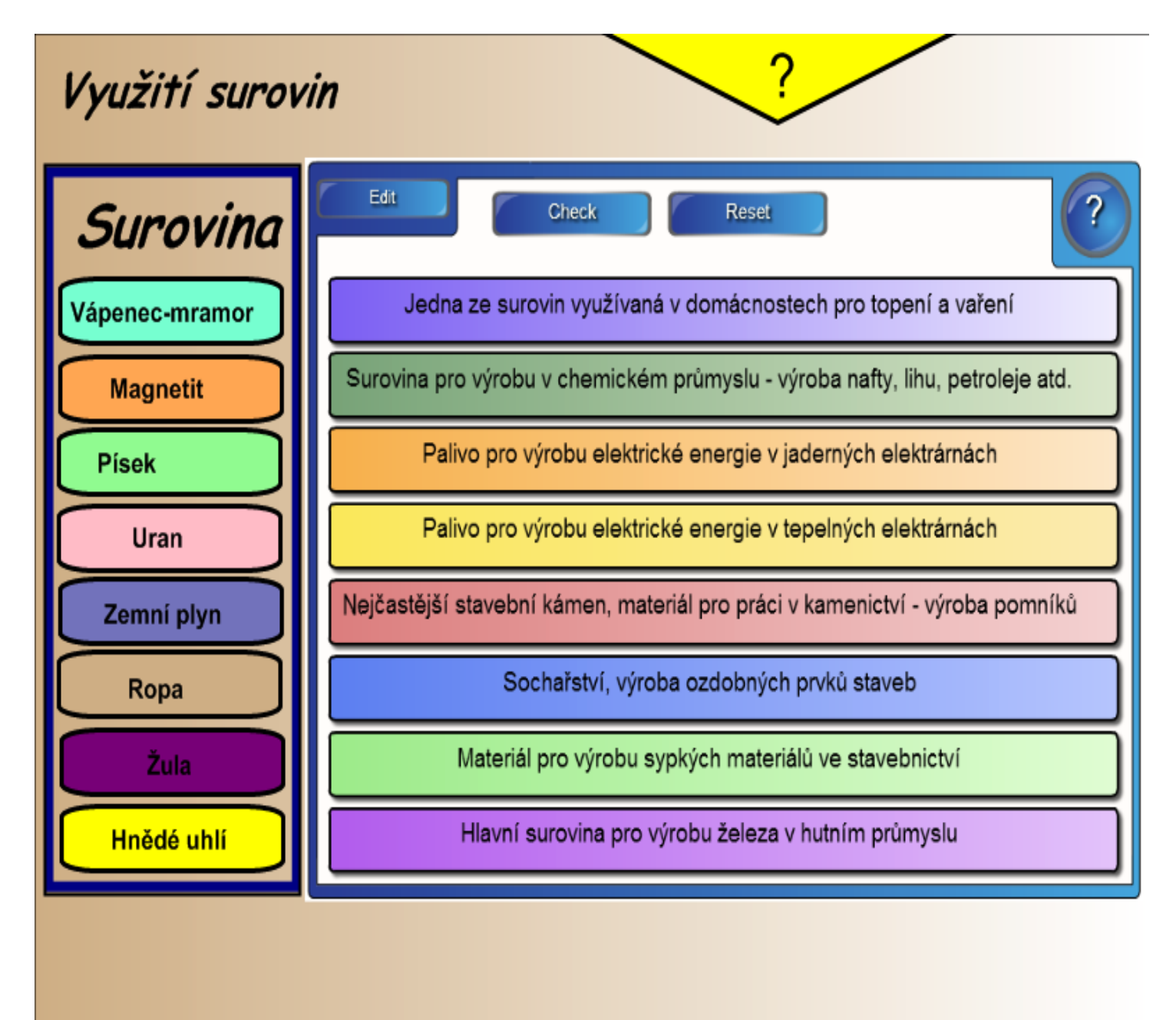

#### <u>Návod</u>

- CHECK po dokončení úkolu nám opraví naše řešení
- RESET Přehází a připraví pro opětovné řešení.

Žlutá šipka ? - V pravém horním rohu – vytažením si přečteme zadání úkolu.